## 

381 Yan Du Mon, Nov 13, 2017 <u>Alfa</u>, ????? 0 5458

1. ?????wiTECH2 ???? https://login.witech2.fcagroup.com.cn/

2. ?????"Edit Preferences"

3. ??????????????(Chinese)

- 4. ???????????????????????DealerCONNECT??Link-E-Entry
- 5. ??"???"

6. ???? Chinese???

Online URL: https://kb.a.fcawitech.com/article/%e8%ae%bf%e9%97%ae%e5%af%b9%e5%86%85%e7%9f%a5%e 8%af%86%e5%ba%93%e7%9a%84%e6%ad%a5%e9%aa%a4-381.html